## 森ケ崎公園庭球場1号面~3号面をご予約される利用者様へ

大田区公共施設利用システム(うぐいすネット)改修のため、<u>令和3年6月14日以降</u> システムから森ケ崎公園庭球場1号面~3号面をご予約される場合は以下のとおり施設検 索をお願いいたします。

# 目次

| 抽選申込みについて(令和3年8月分) | 2 | 2 |
|--------------------|---|---|
|--------------------|---|---|

#### 空き状況照会・予約について

| 令和3年6月14日から7月末分の空き予約について       |    |
|--------------------------------|----|
| 「施設の検索」から検索する場合                | 3  |
| 「空き状況照会・仮予約(施設から選択)」から検索する場合   | 5  |
| 「空き状況照会・仮予約(利用目的から選択)」から検索する場合 | 7  |
| 令和3年8月以降分の空き予約について             |    |
| 「施設の検索」から検索する場合                | 11 |
| 「空き状況照会・仮予約(施設から選択)」から検索する場合   |    |
| 「空き状況照会・仮予約(利用目的から選択)」から検索する場合 |    |
|                                |    |

| <u>音声応答電話について</u><br>18 |
|-------------------------|
|-------------------------|

### 【抽選申込みについて】

◆令和3年8月分の抽選申込み(令和3年6月15日~30日)について

(1)施設選択から「庭球場」をクリック。

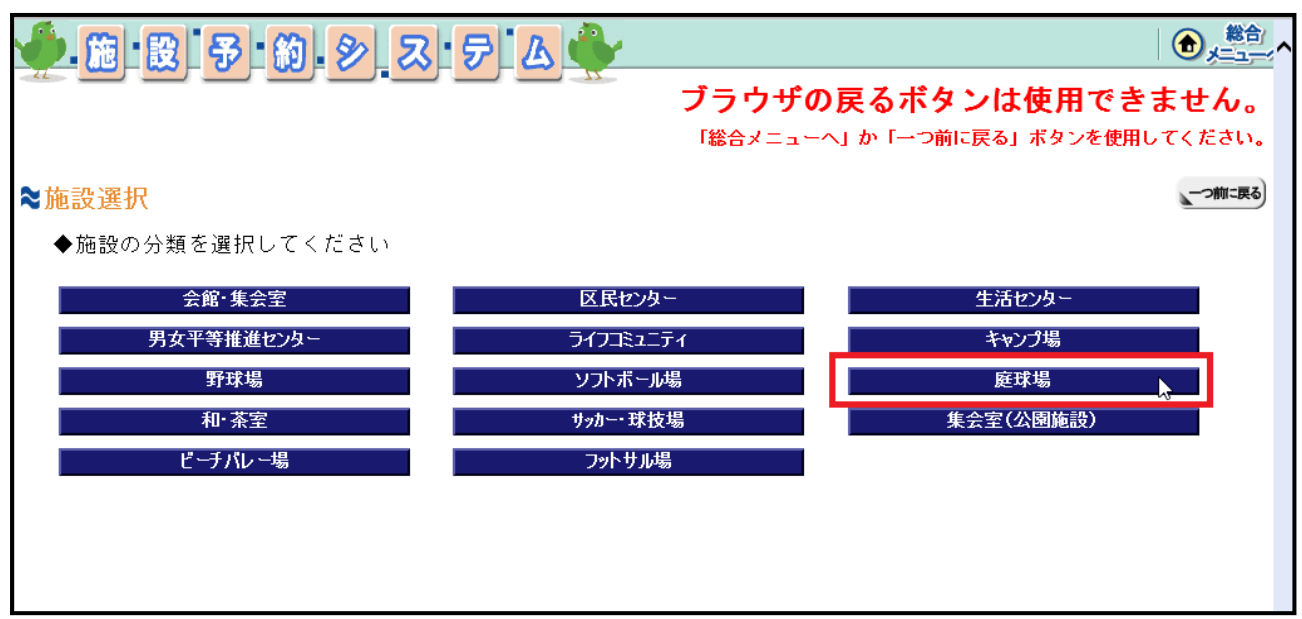

### (2) 「大森(森ケ崎) 庭球場」をクリック。

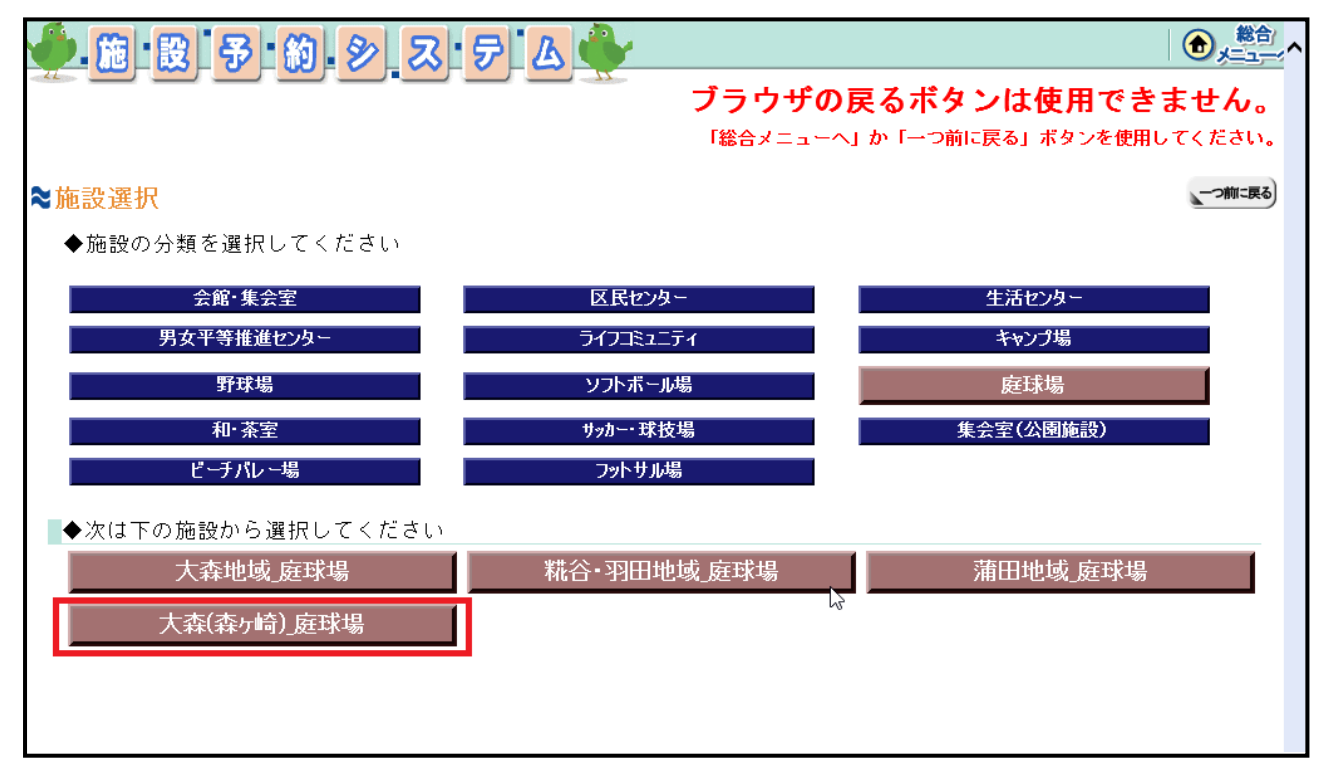

(3)森ケ崎公園庭球場1号面~3号面が表示される。

| 🌔 施 設 予 約 シ ス テ ム 🔶                                                                                     | )<br>() () () () () () () () () () () () () (                  |
|----------------------------------------------------------------------------------------------------|----------------------------------------------------------------|
|                                                                                                    | <b>ブラウザの戻るボタンは使用できません。</b><br>「総合メニューへ」か「一つ前に戻る」 ボタンを使用してください。 |
| ★ 抽選申込枠選択<br>[1].<br>申込む施設を選択してください。<br>新設<br>利用可能施設すべて<br>森ヶ崎公園庭球場_1号面<br>森ヶ崎公園庭球場_2号面<br>森ヶ崎公園庭球場_3号面 | <u></u>                                                        |

### 【空き状況照会・予約について】

### ◆ <u>令和3年6月14日~7月末分の空き予約について</u>

1 「施設の検索」から森ケ崎公園庭球場1号面~3号面を検索する場合

(1)「施設の検索」をクリック。

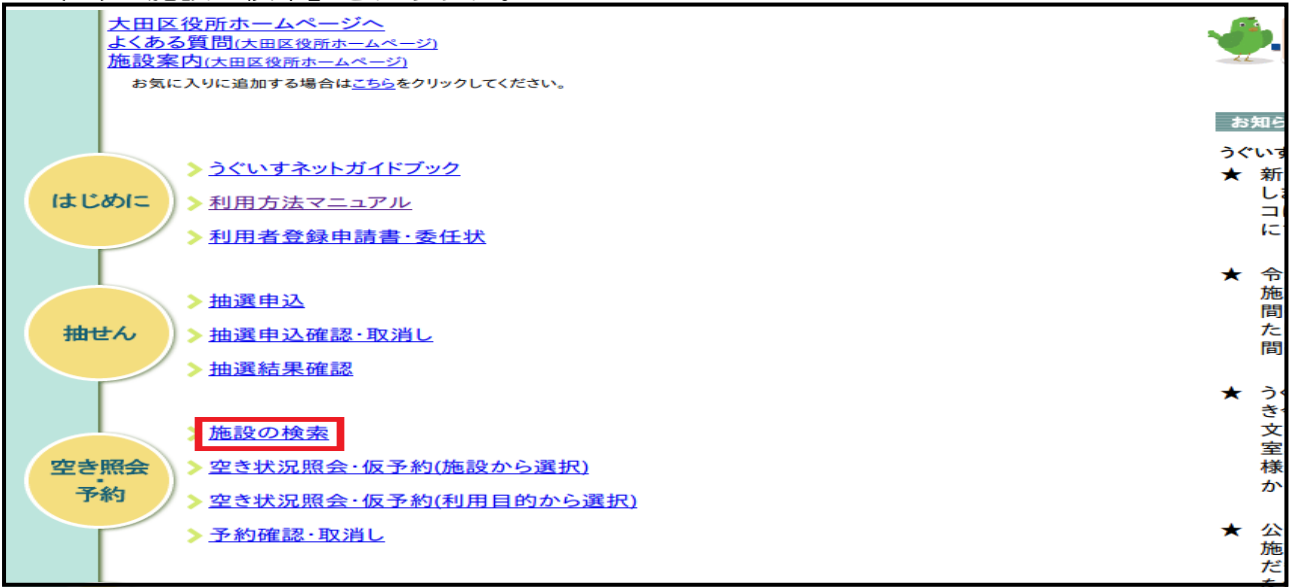

(2)「施設から検索」内の「糀谷・羽田地域\_庭球場」に図、施設分類から検索内の 「森ケ崎公園(旧)」に図し検索をクリック。

| ● 施 設 予               | - 10 - D Z           | 5 A 🔶                                               |                     |                  |                     |  |
|-----------------------|----------------------|-----------------------------------------------------|---------------------|------------------|---------------------|--|
| ブラウザの戻るボタンは使用できません    |                      |                                                     |                     |                  |                     |  |
|                       |                      |                                                     | 「総合メニューへ            | 、」か「一つ前に戻る」      | ボタンを使用してください。       |  |
| <b>≈</b> 施設検索         |                      |                                                     |                     |                  | 一つ前に戻る              |  |
|                       |                      | 検索条件を選択                                             | 尺してください。            |                  |                     |  |
| 指数のは                  | 金売冬州で拾売が行う:          | = 국 - 국 자 坦 수 성 전 전 전 전 전 전 전 전 전 전 전 전 전 전 전 전 전 전 | ロなチェックレア「投          | 赤」ボタンを押して        | / #****             |  |
| *友女X(0)作              | 男称末  十 し (男称刀)  1丁人) | より。ての場合、合項                                          | 日をデエックして「柄          | (糸) 小スノビザして、     |                     |  |
|                       |                      | 施設力                                                 | ) ら検索               |                  |                     |  |
| □入新井集会室               | □新井宿会                | 館                                                   | □嶺町集会室              |                  | 民センター               |  |
| □馬込区民センター             | □萩中集会                | 所                                                   | □大森西区民センター          |                  | 民センター               |  |
| □大森東地域センター            | □ 山王会館               | 2                                                   | □消費者生活センター          | □男女平等            | 等推進センター「エセナおおた」     |  |
| □ライフコミュニティ西馬込         | □大田文化                | _の森                                                 | □大田区民ブラザ            |                  | 民ホール・アフ°リコ          |  |
| □池上会館                 | □ 美原文化               | :センター                                               | □馬込文化センター           | 文化センター           |                     |  |
| □池上文化センター             | □嶺町文化                | 1センター                                               | □雪谷文化センター           | J文化センター          |                     |  |
| □糀谷文化センター             | □羽田文化                | :センター                                               | □萩中文化センター           | 化センター            |                     |  |
| □ 六郷集会室               | □ 田園調布               | せせらぎ館                                               | □大森スポーツセンタ          | 或_キャンプ場          |                     |  |
| □大森地域_野球場             | □ 大森地垣               | セ_ソフトボール場                                           | □大森地域_少年野球場         | 或_庭球場            |                     |  |
| □大森地域_和·茶室            | □大森地域                | 5_大田スタジアム                                           | □調布地域_野球場           | 阳田地域_野球場         |                     |  |
| □糀谷・羽田地域_少年           | ⊑野球場 ☑ 糀谷・羽          | 阳地域_庭球場                                             | □蒲田地域_野球場           | 或_少年野球場          |                     |  |
| □蒲田地域_サゥカー場           | □ 蒲田地垣               | L_集会室1                                              |                     |                  | 或_多目的広場             |  |
| □大森地域_ビーチバレ           | ノー場 □大森地域            | 処フットサル場                                             | □大森地域_少年サッカー場 □糀谷・羽 |                  | 羽田地域_フットサル場         |  |
| □糀谷・羽田地域_少年           | ⊑サッカー場 □糀谷・羽         | 1田地域_サッカー場                                          | □大森(森ケ崎)_庭球場        | 5                |                     |  |
|                       |                      | 施設分類                                                | <b>動いら検索</b>        |                  |                     |  |
| □集会室                  | □和室                  | □教室                                                 | ロホール                | □広間              | □静養室                |  |
| □体育室                  | □多目的室                | □調理室                                                | □木工室                | □音楽室             | □創作工房               |  |
| □美術室                  | □リハーサル室              | □大ホール                                               | □スタジオ               | □小ホール            | □展示室                |  |
| □会議室                  | □平和島公園キャンプ場          | □本門寺公園キャンプ場                                         | □昭和島運動場野球場          | □平和島公園野球場        | □平和島公園ソフトボール<br>場   |  |
| □ 平和島公園少年野球<br>場      | □平和の森公園庭球場           | □池上梅園和・茶室                                           | □東調布公園野球場           | □萩中公園野球場         | □萩中公園少年野球場          |  |
| ☑森ヶ崎公園庭球場<br>(旧)      | □本羽田公園庭球場            | □多摩川緑地野球場                                           | □ 多摩川緑地少年野球<br>場    | □ 多摩川緑地サッカー<br>場 | □ 多摩川緑地管理事務<br>所集会室 |  |
| □ 六郷橋緑地野球場            | □ 六郷橋緑地少年野球<br>場     | □ 六郷橋緑地庭球場                                          | □下丸子公園庭球場           | □大師橋緑地野球場        | □大師橋緑地多目的広<br>場     |  |
| □□ +1 つ は毛公司は4 甲級∓状+里 | □ガス橋緑地少年野球           | □ガフ矮綿伽庭球坦                                           | □ガフ掘2型₩球坊坦          | □ 丸子橋緑地少年野球      |                     |  |

(3) 糀谷・羽田地域\_庭球場 森ケ崎公園庭球場1号面~3号面が表示される。

| 1             | 号面~3号面から空き状況照 | 会する。                                |                            |                        |
|---------------|---------------|-------------------------------------|----------------------------|------------------------|
| <b>参</b> 随 段  | 予約 システム       |                                     |                            |                        |
|               |               | <b>ブラウザの戻るボタ</b><br>「総合メニューへ」か「一つ前に | <b>ンは使用でき</b><br>涙る」ボタンを使用 | <b>ません。</b><br>してください。 |
| <b>≈</b> 施設検索 |               |                                     |                            | 一つ前に戻る                 |
|               |               |                                     |                            |                        |
|               | 3件中 1 - 3を表示  |                                     |                            |                        |
|               | 最 リ           | 初のページ 」 前のページ 」 次のページ > 」           | 最後のページ >」」                 |                        |
|               | 施設            | 利用施設                                |                            |                        |
|               | 糀谷・羽田地域_庭球場   | 森ヶ崎公園庭球場_1号面                        | 空き状況                       |                        |
|               | 糀谷・羽田地域_庭球場   | 森ヶ崎公園庭球場_2号面                        | 空き状況                       |                        |
|               | 糀谷・羽田地域_庭球場   | 森ヶ崎公園庭球場_3号面                        | 空き状況                       |                        |
|               |               |                                     |                            |                        |
|               |               |                                     |                            |                        |
|               |               |                                     |                            |                        |
|               |               |                                     |                            |                        |
|               |               |                                     |                            |                        |

2 「空き状況照会・仮予約(施設から選択)」から森ケ崎公園庭球場1号面~3号面を 検索する場合

| (1) | 空き状況照会・ | 仮予約 | (施設から選択) | をクリック。 |
|-----|---------|-----|----------|--------|
|     |         |     |          |        |

| 大田区役所ホームページへ<br>よくある質問(大田区役所ホームページ)<br>施設案内(大田区役所ホームページ)<br>お気に入りに追加する場合は <u>こちら</u> をクリックしてください。                                                                        | <u>ب</u>                                 |
|----------------------------------------------------------------------------------------------------|------------------------------------------|
|                                                                                                    | お知らせ                                     |
| <ul> <li>         うぐいすネットガイドブック     </li> <li>         利用方法マニュアル     </li> <li>         利用者登録申請書・委任状     </li> </ul>                                                     | うぐいすネッ<br>★ 新型=<br>します<br>コにつ<br>にてこ     |
| <ul> <li>抽選申込</li> <li>抽選申込確認・取消し</li> <li>抽選結果確認</li> </ul>                                                                                                    | ★ 令和3<br>施設を<br>間帯の<br>たしま<br>間帯の        |
| <ul> <li> <u>施設の検索</u> <ul> <li> <u>施設の検索</u> </li> </ul> </li> <li> <u>空き照会</u><br/><u>ア約</u><br/><u>空き状況照会・仮予約(施設から選択)</u><br/><u>空き状況照会・仮予約(利用目的から選択)</u> </li> </ul> | ★ うぐい<br>き令和<br>文化セ<br>室、大<br>様にに<br>かけし |
| ▶ 予約確認・取消し<br>▶ パスワード変更                                                                                                    | ★ 公園が<br>施設の<br>だきま<br>をおか               |

(2)「庭球場」をクリック。

| 絶 施 設 予 約 多 ス        | 5 4                    | <b>()</b> ,<br>(),<br>(),<br>(),<br>(),<br>(),<br>(),<br>(),<br>(),<br>(),<br>() |
|----------------------|------------------------|----------------------------------------------------------------------------------|
|                      | ブラウザ<br>「総合メニュ・        | の戻るボタンは使用できません。<br>- ヘ」 か 「ーつ前に戻る」 ボタンを使用してください。                                 |
| ≷空き状況照会              |                        | 「一一前で一天」                                                                         |
| ◆施設の分類を選択してください      | <b>FFIIIIIIIIIIIII</b> | Al-20 Los la                                                                     |
| 安照・果云至<br>男女平等推進センター | 区氏センター<br>ライフコミュニティ    | 生活センター                                                                           |
| 体育館                  | キャンプ場                  | 野球場                                                                              |
| 少年野球場<br>和·茶室        | ソフトボール場                |                                                                                  |
| 多目的広場                | ビーチバレー場                | フットサル場                                                                           |
| 少年サッカー場              |                        |                                                                                  |
|                      |                        |                                                                                  |
|                      |                        |                                                                                  |

| (3)「糀谷・羽田地域_庭球    | [場] をクリック。              |                                                     |
|-------------------|-------------------------|-----------------------------------------------------|
| 愛施設予約多ス           | ₽ <mark>&amp;</mark>    |                                                     |
|                   | <b>ブラウザ0</b><br>「総合メニュー | <b>D戻るボタンは使用できません。</b><br>へ」か「一つ前に戻る」 ボタンを使用してください。 |
| ≹空き状況照会           |                         | る第二前に一                                              |
| ◆施設の分類を選択してください   |                         |                                                     |
| 会館・集会室            | 区民センター                  | 生活センター                                              |
| 男女平等推進センター        | ライフコミュニティ               | 文化センター                                              |
| 体育館               | キャンプ場                   | 野球場                                                 |
| 少年野球場             | ソフトボール場                 | 庭球場                                                 |
| 和·茶室              | サッカー・球技場                | 集会室(公園施設)                                           |
| 多目的広場             | ピーチバレー場                 | フットサル場                                              |
| 少年サッカー場           |                         |                                                     |
| ◆次は下の施設から選択してください |                         |                                                     |
| 大森地域」庭球場          | 糀谷·羽田地域_庭球場             | 蒲田地域」庭球場                                            |
| 大森(森ケ崎)」庭球場       |                         |                                                     |
|                   |                         | ▲ページのトップへ                                           |
|                   |                         |                                                     |
|                   |                         |                                                     |

(4)施設の詳細分類から「森ケ崎公園庭球場(旧)」を選択しカレンダー表示をクリック。森ケ崎公園庭球場1号面~3号面が表示されます。

| <b>御 施 殿 号</b>                          | 韵.                         | 多 ス 分                          | A 🕹     |                  |                 |                     |            |            |                     |                    |           | 総合<br>メニュー:      |
|-----------------------------------------|----------------------------|--------------------------------|---------|------------------|-----------------|---------------------|------------|------------|---------------------|--------------------|-----------|------------------|
|                                         |                            |                                |         | <b>ブラ</b><br>「総合 | <b>ウ</b> +      | <b>ザの</b> 戸<br>ューへ」 | <b>ミるボ</b> | タン<br>D前に戻 | <b>は使り</b><br>る」 ボタ | <b>用でき</b><br>ンを使用 | きませ       | <b>ん。</b><br>さい。 |
| ≷空き状況照会                                 |                            |                                |         |                  |                 |                     |            |            |                     |                    |           | 前に戻る             |
| [1][2][3][4]の手順で操<br>※空き状況のみ御覧になれ<br>ん。 | 作してく<br>いる施設               | ください。<br>だけでは、[4]は表症           | 示されませ   | [2<br>カレ<br>くた   | ]<br>ノンタ<br>ごさい | ダーで空<br>い。          | 状況を        | 照会した       | こい日を                | クリッ                | クして       |                  |
| F 4 3                                   |                            |                                |         | _20              | )21年            | ₣5月                 |            |            |                     | 前月                 | 翌月        |                  |
|                                         |                            | サケラル かうそうかいしょさ ナンマ             |         | E                |                 | 月                   | 火          | 7K         | 木                   | 金                  |           |                  |
| 照会りる施設を変更りる場                            | 易合は、<br>甲してく               | 施設の評細分類を選<br>ださい               | 訳し「カ    |                  | _               |                     |            |            |                     |                    | 1         |                  |
|                                         | FUCX                       | rec v o                        |         |                  | 2               | 3                   | 4          | 5          | 6                   | 7                  | 8         |                  |
|                                         |                            | 在三九三半女田ノ、米石一                   | -^"~    |                  | 9               | 10                  | 11         | 12         | 13                  | 14                 | 15        |                  |
| 加設の計和分類                                 | リルア                        | 也这計枷方類9                        |         | 1                | 6               | 17                  | 18         | 19         | 20                  | 21                 | <u>22</u> |                  |
|                                         | <b>奇公</b> 園                | 廷塚場(旧)                         |         | 2                | 23              | 24                  | 25         | 26         | 27                  | 28                 | 29        |                  |
| 本羽                                      | 田公園                        | 園庭球場                           |         | 3                | 30              | 31                  |            |            |                     |                    |           |                  |
|                                         |                            |                                |         |                  | :空:             | きなし                 | :空         | き少         |                     |                    |           |                  |
| [3]<br>空きがあり予約をしたいと<br>◆日付がまたがる空ぎ室申     | <mark>: きは、</mark><br>し込みは | <b>画面右下の「予約画</b><br>、一度に行えません。 | 面へ」ボタン  | を押して             | :< <i>†</i> ;   | Ean.                |            |            |                     |                    |           |                  |
| 表示日:2021年5月22日(                         | 土曜日                        | ) 日別 週別                        |         |                  |                 |                     |            |            | 前の週                 | 前の日                | 次の日       | 次の週              |
| 施設                                      | 定員                         | 0700-0900                      | 0900-11 | 00               | 1               | 100-1               | 300        | 13         | 00-15               | 00                 | 1500-     | 1700             |
| 秕台・羽田地咳_)産球場<br>森ヶ崎公園庭球場_1号面            | -                          |                                |         |                  |                 |                     |            |            |                     |                    |           |                  |
| 施設                                      | 定員                         | 0700-0900                      | 0900-11 | 00               | 1               | 100-1               | 300        | 13         | 00-15               | 00                 | 1500-     | 1700             |
| 糀谷・羽田地域_庭球場<br>森ヶ崎公園庭球場_2号面             | -                          |                                |         |                  |                 |                     |            |            |                     |                    |           |                  |
| 施設                                      | 定員                         | 0700-0900                      | 0900-11 | 00               | 1               | 100-1               | 300        | 13         | 00-15               | 00                 | 1500-     | 1700             |
| 糀谷•羽田地域_庭球場<br>森ヶ崎公園庭球場 3号面             | -                          |                                |         |                  |                 |                     |            |            |                     |                    |           |                  |
|                                         | 定員                         | 0900-1100                      | 1100-13 | 00               |                 | 300-1               | 500        | 15         | 00-17               | UU                 | 1700-     | 800              |
| 糀谷・羽田地域_庭球場                             | -                          |                                |         |                  |                 |                     |            |            |                     |                    |           |                  |
| 平羽田公園庭球場_1号面                            | 中昌                         | 0000-1100                      | 1100.12 | 0.0              | 1               | 200-1               | 500        | 10         | 00-17               | 0.0                | 1700-     | 1900             |
|                                         | 北貝                         | 0800-1100                      | 1100-13 | 00               |                 | 500-T               | 500        |            | 00-17               | 00                 | 1700-     | 1000             |
| 本羽田公園庭球場_2号面                            | -                          |                                |         |                  |                 |                     |            |            |                     |                    |           |                  |

- 3 「空き状況照会・仮予約(利用目的から選択)」から森化崎公園庭球場1号面~3号 面を検索する場合
  - (1)「空き状況照会・仮予約(利用目的から選択)」をクリック。

| うぐいすネットガイドブック             | うぐい<br>★ 新 |
|---------------------------|------------|
| はじめに >利用方法マニュアル           |            |
| > 利用者登録申請書·委任状            | 12         |
|                           | ★ 佘        |
| ▶抽選申込                     | 施          |
| 抽せん シ 抽選申込確認・取消し          | たたちになった。   |
| →抽選結果確認                   | 티          |
|                           | ★ う        |
| > 施設の検索                   | ×<br>×     |
| 空き照会 > 空き状況照会・仮予約(施設から選択) |            |
| 予約 空き状況照会・仮予約(利用目的から選択)   | 2          |
| → 予約確認・取消し                | ★ 公<br>施   |
|                           | *          |

(2)「ソフトテニス」または「硬式テニス」を選択し検索。

| 🌘 施 段 予 約 シ ス                           | 🗗 🖉                     | الله بالله الله الله الله الله الله الله             |
|-----------------------------------------|-------------------------|------------------------------------------------------|
|                                         | <b>ブラウザの</b><br>「総合メニュー | <b>D戻るボタンは使用できません。</b><br>へ」 か「一つ前に戻る」 ボタンを使用してください。 |
| ≈利用目的選択                                 |                         | 一つ前に戻る                                               |
| ◆利用目的を選択してください                          |                         |                                                      |
| 会議・研修・講習・講座                             | 式典・講演会                  | 展覧会・展示会                                              |
| コンサート・発表会                               | 映画・ビデオ鑑賞会               | 演劇発表会                                                |
| 舞踏発表会                                   | ホール使用前のリハーサル            | 絵画                                                   |
| 工芸                                      | 茶道                      | 華道・書道                                                |
| 趣味活動                                    | 陶芸                      | 料理                                                   |
| カラオケ                                    | パンド練習                   | 音楽練習(器楽練習等)                                          |
| 音楽練習(声楽練習等)                             | 詩吟·民謡                   | 日舞                                                   |
| 音楽録音                                    | 宴会(大きな音は不可)             | 控え室                                                  |
| 社交ダンス                                   | その他のダンス                 | スポーツダンス                                              |
| 体操                                      | ヨガ等健康法                  | 剣道・なぎなた                                              |
| レスリング                                   | 柔道·合気道                  | 空手                                                   |
| 相撲                                      | 卓球                      | バスケットボール                                             |
| ミニバスケットボール                              | パドミントン                  | パレーボール6人                                             |
| バレーボール9人                                | ソフトテニス                  | 硬式テニス                                                |
| ミニテニス                                   | <u> </u>                | ハンドボール                                               |
| トレーニング                                  | その他の屋内競技                | 彫刻                                                   |
| 和太鼓                                     | 軟式野球                    | 硬式野球                                                 |
| < ····· ··· · · · · · · · · · · · · · · |                         |                                                      |

(3)「施設」の中から「糀谷・羽田地域\_庭球場」を選択。

|                            |             |                                       | <b>A</b> |                                |             |                       |         |
|----------------------------|-------------|---------------------------------------|----------|--------------------------------|-------------|-----------------------|---------|
| <b>施</b> 設                 | 子韵          | 多 ス テ ム                               |          |                                |             |                       | ×===-/^ |
|                            |             |                                       | 17       | ブラウザの戻るボタンは使                   | 用でき         | きませ                   | his     |
|                            |             |                                       |          | 「総合メニューへ」か「一つ前に戻る」ボ            | タンを使用       | ー <b>い</b> ー<br>用してくだ | atu.    |
|                            |             |                                       |          |                                | · · · · · · | no c i                |         |
| ≥空き状況照会                    | <u>×</u>    |                                       |          |                                |             |                       | 前に戻る    |
|                            |             |                                       |          |                                |             |                       |         |
| [1][2][3][4]の目<br>ソウキゼロのみ御 | F順で操作して     | ください。<br><del>^^だいまでは、「ADはまま</del> まれ | ~±#      | Гој                            |             |                       |         |
| 冬至され近ののmp<br>ん。            | 1見になれていた。   | 変だけ ては、 [4]は寂幻いです                     | נגפ      | <b>L4」</b><br>カレンダーで空状況を照会したい日 | をクリッ        | クして                   |         |
| F43                        |             |                                       |          | ください。                          |             |                       |         |
| しし<br>四今すス協設を変             | 両すス提会け      | な過またけ協設の詳細分類                          | 粘を遅      | 2021年5月                        | 前月          | )翌月」                  |         |
| 照去。②‱えらえ<br>択し「カレンダー       | ● 表示」 ボタン   | を押してください。                             | 親で越      | H H K K A                      | 金           | <u> </u>              |         |
| Г                          | I           |                                       |          | 2 3 4 5 6                      | 7           | 8                     |         |
| 施設                         | 利用可能        | 施設すべて                                 |          | 9 10 11 12 13                  | 14          | 15                    |         |
|                            | 洗足区民        | センター                                  | 3        | 16 17 18 19 20                 | 21          | 22                    |         |
| 施設の詳細分類                    | <b>矢口区民</b> | センターへ                                 |          | 23 24 25 26 27                 | 28          | 29                    |         |
|                            | 大田区民        | プラザ                                   |          | 30 31                          |             |                       |         |
|                            | 大森スポー       | ッセンター                                 |          | ■:空きなし <mark>=</mark> :空き少     |             |                       |         |
|                            | 大森地域        | 庭球場                                   | -        |                                |             |                       |         |
| F31                        | 糀谷·羽田       | ]地域 庭球場                               |          |                                |             |                       |         |
| 空きがあり予約を                   | 蒲田地域        | 庭球場 面へ                                | 」ボタン     | を押してください。                      |             |                       |         |
| ◆日付かまたかる3<br>キニロ - 2021年5  | 大森(森ケ       | 崎) 庭球場                                |          | 前の週                            | 前の日         | MADE                  | **の、周   |
| 表示日:2021年5<br>施設           | 定員          | 0900-1200                             |          | 1300-1700                      | 1800-       | 2200                  | JCOME ) |
| 洗足区民センター                   | -           |                                       |          |                                |             |                       |         |
| 体育至協設                      | 定量          | 0900-1200                             |          | 1300-1700                      | 1800-       | 2200                  |         |
| 矢口区民センター                   | -           | 00001200                              |          |                                | 1000        | 2200                  |         |
| 体育室 協設                     |             | 0900-1200                             |          | 1200-1700                      | 1000-       | 2200                  |         |
| 大田区民ブラザ                    |             | 0300 1200                             |          | 1000-1700                      | 1000        | 2200                  |         |
| 体育室                        |             | 0000 1000                             |          | 1000 1700                      | 1000        | 0000                  |         |
| 施設 大森スポーツセンタ               | <b>正貝</b>   | 0900-1200                             |          | 1300-1700                      | 1800-       | 2200                  |         |
| 競技場                        |             |                                       |          |                                |             |                       |         |
| 施設<br>たたマポーツセンダ            | 定員          | 0900-1200                             |          | 1300-1700                      | 1800-       | 2200                  |         |
| 於抹水(小) / C / / C / / D     | ×           |                                       |          |                                |             |                       |         |
| 施設                         | 定員          | 0900-1200                             |          | 1300-1700                      | 1800-       | 2200                  |         |
|                            |             |                                       |          |                                |             |                       |         |

(4)施設の詳細分類から「森ケ崎公園庭球場(旧)」を選択しカレンダー表示をクリック。森ケ崎公園庭球場1号面~3号面が表示されます。

|                                                                      | 5 E(3.C100.70                                   |                                        |
|----------------------------------------------------------------------|-------------------------------------------------|----------------------------------------|
| 🍨 脑 段 予 約 シ ス テ ム 🔶                                                  |                                                 | ( <b>*</b> )                           |
|                                                                      | ブラウザの戻るボタン                                      | <b>レは使用できません。</b>                      |
|                                                                      | 「総合メニューへ」か「一つ前に                                 | <b>戻る」ボタンを使用してください。</b>                |
| ■空き状況照会                                                              |                                                 | る男工師で一人                                |
| [1][2][3][4]の手順で操作してください。<br>※空き状況のみ御覧になれる施設だけでは、[4]は表示されませ<br>ん。    | <b>[2]</b><br>カレンダーで空状況を照会し<br>ください。            | ったい日をクリックして                            |
| [1]                                                                  | 2021年5月                                         | 前月 翌月                                  |
| 照会する施設を変更する場合は、施設または施設の詳細分類を選<br>択し 「カレンダー表示」ボタンを押してください。            | 日月火水                                            | 木 金 土                                  |
|                                                                      | 2 3 4 5                                         | 6 7 8                                  |
| 施設 糀谷·羽田地域_庭球場 >                                                     | 9 10 11 12                                      | 13 14 15                               |
| *************************************                                | 16 17 18 19                                     | 20 21 <u>22</u>                        |
| 施設の詳細が類 利用可能施設詳細が知りへて                                                | 23 24 25 26                                     | 27 28 29                               |
| 林 7 画 五 图 延 7 场 (口)                                                  | - 30 - 31<br>- 2 空きなし - : 空き少                   |                                        |
| [3]<br>空きがあり予約をしたいときは、画面右下の「予約画面へ」ボタン<br>◆日付がまたがる空き室申し込みは、一度に行えません。  | を押してください。                                       | <b>並み到 並み日 地か日 地の周</b>                 |
| 表示日:2021年5月22日(土曜日) 200 200-1200                                     | 1300-1700                                       |                                        |
| 洗足区民センター<br>体育家                                                      |                                                 |                                        |
| 施設 定員 0900-1200                                                      | 1300-1700                                       | 1800-2200                              |
| 矢口区氏センター<br>体育室                                                      |                                                 |                                        |
|                                                                      |                                                 |                                        |
|                                                                      | ゴラウギの豆をギタン                                      |                                        |
|                                                                      | ノノフラの氏の小グノ<br>「総合メニューへ」か「一つ前に」                  | イム 氏 川 じ こ み ヒ ん。<br>戻る」 ボタンを使用してください。 |
| ≷空き状況照会                                                              |                                                 | 一つ前に戻る                                 |
| [1][2][3][4]の手順で操作してください。<br>※空き状況のみ御覧になれる施設だけでは、[4]は表示されません。<br>[1] | <b>[2]</b><br>カレンダーで空状況を照会し<br>ください。<br>2021年5月 | たい日をクリックして<br>(前月) 翌月)                 |
| 照会する施設を変更する場合は、施設または施設の詳細分類を選                                        |                                                 |                                        |

|                                       | 4-1 7                     | イビナレ、                             |         |              |                  |                 |     |      |       |     |           |     |
|---------------------------------------|---------------------------|-----------------------------------|---------|--------------|------------------|-----------------|-----|------|-------|-----|-----------|-----|
| に」に2」に3」に4」の手順で構<br>※空き状況のみ御覧にな<br>ん。 | ff U C<br>れる施設            | ください。<br>まだけでは、[4]は表述             | 示されませ   | [2<br>カ<br>く | 2]<br>レン:<br>たさい | ダーで <u>空</u> い。 | 状況を | 照会した | こい日を  | クリッ | クして       |     |
| [1]                                   |                           |                                   |         | 2            | 0214             | ₣5月             |     |      |       | 前月  | 翌月        |     |
| 照会する施設を変更する                           | 場合は、                      | 施設または施設の詳                         | 細分類を選   |              | B                | 月               | 火   | 水    | 木     | 金   | ±         |     |
| 成し 「カレフター表示」                          | ホメノ                       | を押してください。                         |         |              |                  |                 |     |      |       |     | 1         |     |
|                                       |                           |                                   | 1       |              | 2                | 3               | 4   | 5    | 6     | 7   | 8         |     |
| 施設 札谷                                 | • 33 H                    | Ⅰ地域_庭球场~                          |         |              | 9                | 10              | 11  | 12   | 13    | 14  | 15        |     |
|                                       | ᄨᄭᅝ                       |                                   |         |              | 16               | 17              | 18  | 19   | 20    | 21  | <u>22</u> |     |
| 施設の詳細分類                               | 句公区                       | 国庭球场(旧)                           | $\sim$  |              | 23               | 24              | 25  | 26   | 27    | 28  | 29        |     |
| · · · ·                               |                           |                                   |         |              | 30               | 31              |     |      |       |     |           |     |
|                                       | カレンタ                      |                                   |         |              | :空               | きなし             | :空  | ぎ少   |       |     |           |     |
| [3]<br>空きがあり予約をしたい。<br>◆日付がまたがる空き室申   | <mark>ときは、</mark><br>し込みに | <u> 画面右下の「予約</u> 画<br>は、一度に行えません。 | 面へ」ボタン  | を押し          | <b>て</b> <†      | <b>さい。</b>      |     |      |       |     |           |     |
| 表示日:2021年5月22日                        | (土曜日                      |                                   | 0000 11 | 100          |                  | 1100 14         | 200 | 1.2  |       |     | 1500      | 700 |
| 加設<br>糀谷・羽田地域_庭球場<br>森ヶ崎公園庭球場_1号面     | <u> 上員</u> -              | 0700-0300                         | 0300-11 | 100          |                  | 1100-1          | 500 |      | 00-15 |     | 1500-     | 700 |
| 施設                                    | 定員                        | 0700-0900                         | 0900-11 | 100          |                  | 1100-13         | 300 | 13   | 00-15 | 00  | 1500-1    | 700 |
| 糀谷・羽田地域_庭球場<br>森ヶ崎公園庭球場_2号面           | -                         |                                   |         |              |                  |                 |     |      |       |     |           |     |
| 施設                                    | 定員                        | 0700-0900                         | 0900-11 | 100          |                  | 1100-13         | 300 | 13   | 00-15 | 00  | 1500-1    | 700 |
| 糀谷・羽田地域_)産球場<br>森ヶ崎公園庭球場_3号面_         | -                         |                                   |         |              |                  |                 |     |      |       |     |           |     |
|                                       |                           |                                   |         |              |                  |                 |     |      |       |     |           |     |
|                                       |                           |                                   |         |              |                  |                 |     |      | [4    | ı 💻 | 予約画面      | ~ ) |

# ◆令和3年8月分以降の空き予約

### (システム操作: 令和3年7月8日~利用日3日前) について

1 「施設の検索」から森ケ崎公園庭球場1号面~3号面を検索する場合

# (1)「施設から検索」をクリック。

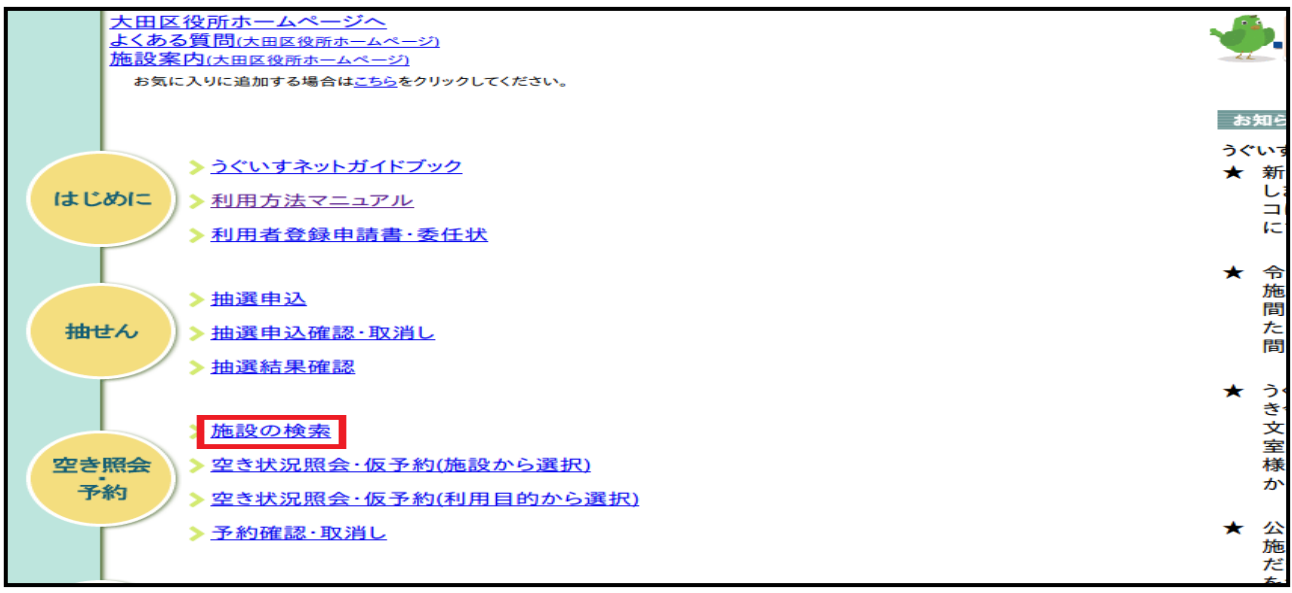

# (2)「施設から検索」内の「大森(森ケ崎)\_庭球場」に図、施設分類から検索内の 「森ケ崎公園庭球場」に図し検索をクリック。

| <b>参</b> . 施 · 段 · 号                   | · 🖄 🔗 🎗                               | · 🗗 🔥                                           |                       |                  |                                                     |                             |           |
|----------------------------------------|---------------------------------------|-------------------------------------------------|-----------------------|------------------|-----------------------------------------------------|-----------------------------|-----------|
|                                        |                                       |                                                 | ブラワ                   | ナザの              | 戻るボタンは                                              | 使用できる                       | ません。      |
|                                        |                                       |                                                 | 「総合」                  | ×=^              | 」か「一つ前に戻る」                                          | ボタンを使用し                     | てください。    |
| ▶₩╗ぬᆂ                                  |                                       |                                                 |                       |                  |                                                     |                             |           |
| ≥他設快案                                  |                                       |                                                 |                       |                  |                                                     |                             | 2101-24.9 |
|                                        |                                       | 検索条件を選択                                         | Rしてください               | , ۱。             |                                                     |                             |           |
| 複数のホ                                   | 検索条件で検索が行え;                           | ます。その場合、各項                                      | 目をチェック                | して「検             | 索」ボタンを押して                                           | ください。                       |           |
|                                        |                                       |                                                 |                       | 10               |                                                     |                             |           |
|                                        |                                       | 施設か                                             | ら検索                   |                  |                                                     |                             |           |
| □入新井集会室                                | □ 新井宿会                                | 館                                               | □嶺町集会室                | 2                | □洗足区                                                | 民センター                       |           |
| □馬込区民センター                              | □萩中集会                                 | :所                                              | □ 大森西区民               | センター             |                                                     | 民センター                       |           |
| □大森東地域センター                             | □ 山王会館                                | [                                               | □ 消費者生活               | センター             |                                                     | 等推進センター「Iセナお<br>            | おた」       |
| □ ライフコミュニティ西馬込                         |                                       | jの森                                             |                       | <sup>9</sup> ラザ  |                                                     | 民ホール・アプリコ                   |           |
| □池上会館                                  | □美原文化                                 | (センター                                           | □馬込文化セ                | こンター             |                                                     | 文化センター                      |           |
| 山池上文化センター                              | □ 額町文化                                | マンター                                            | 口習谷又化も                | シター              |                                                     | 又化センター                      |           |
| 山州(台入)ビゼノダー<br>□ 六郷集合家                 | □羽田又10                                | 」ビノツー<br>けせらぎ宿                                  | 山秋中又1100<br>口大枩っポー    | - ンダー<br>- ツヤンター | □ 二一元卿乂<br>_ □ 十一十一一一一一一一一一一一一一一一一一一一一一一一一一一一一一一一一一 | ルビノダー<br>柿 おか 坦             |           |
| □八四朱云王<br>□大森地ば 野球堤                    | □□⊵週件                                 | ここうない。                                          |                       | フロングー<br>力在野球坦   | □ 八林吧<br>□ 大枩地                                      | ☆ュ_ヤヤン/ 栃<br>城 庭秋堤          |           |
| □ 八林地域_町林場<br>□ 大森地域 和・苯字              | □ 八林地域                                | (_//バールシ蒻<br>; 大田2ねジアム                          | □八林地域<br>□調本地域!       | シーキョンネ 徳<br>野球 提 | □八林地                                                | 30円地域 野球提                   |           |
| □//森/233_10 元皇<br>□ 耕谷・羽田地域 少年         | - 野球場                                 | 四地域 庭球場                                         | □ 蒲田地域 5              | FF球場             | □ 蒲田地                                               | 场 少年野球場                     |           |
| □蒲田地域 妙か場                              |                                       | (加)-0-3(_)(=3/-6)<br>()<br>()<br>()<br>()<br>() | □/#□-0-32<br>□ 藩田地域 」 | 27-37-35<br>窪球場  | □ 蒲田地                                               | 域_>〒幻茶物<br>域 多目的広場          |           |
| □/// □ □ □ □ □ □ □ □ □ □ □ □ □ □ □ □ □ | ·-場 □大森地域                             | シートサル場                                          | □大森地域 (               | ~・~<br>少年サッカ     | <br>ー場 □糀谷・                                         |                             | ナル場       |
| □ 糀谷・羽田地域_少年                           | サッカー場 □糀谷・羽                           | ー<br>田地域_サッカー場                                  | ☑大森(森ケ                | 崎)_庭球場           |                                                     |                             |           |
|                                        |                                       | 施設分類                                            | 動ら検索                  |                  |                                                     |                             |           |
| □森ヶ崎公園庭球場                              | 口卡动口公园应我担                             |                                                 | □多摩川緑地                | 吵年野球             | □多摩川緑地サッカー                                          | - 🗌 多摩川緑地                   | 管理事務      |
| (日)                                    |                                       | □ዏ摩川隊地打坏场                                       | 場                     |                  | 場                                                   | 所集会室                        |           |
| □ 六郷橋緑地野球場                             | □ 六郷橋緑地少年野球<br>場                      | □六郷橋緑地庭球場                                       | □下丸子公園                | 國庭球場             | □大師橋緑地野球場                                           | □大師橋緑地<br>場                 | 多目的広      |
| □ガス橋緑地野球場                              | □ガス橋緑地少年野球<br>場                       | □ガス橋緑地庭球場                                       | □ガス橋緑地                | 地球技場             | □ 丸子橋緑地少年野판<br>場                                    | <sup>‡</sup> □大田スタジ         | アム        |
| □️昭和島運動場少年野<br>球場                      | □多摩・鵜の木球技場                            | □水辺スポーツビーチ<br>バレー                               | □ふるさとŒ<br>トサル         | )浜辺フッ            | □昭和島少年サッカ~<br>場                                     | _ □昭和島フッ                    | トサル場      |
| □昭和島庭球場                                | □森ケ崎少年サッカー<br>場                       | □森ケ崎フットサル場                                      | □森ケ崎サッ                | /カー場             | ✔森ヶ崎公園庭球場                                           |                             |           |
|                                        |                                       | 利用日的                                            | から検索                  |                  |                                                     |                             |           |
| □会議・研修・講習・調                            | 講座 □ 式曲・講演会                           | □展覧会・展                                          | 示会                    | ロコン*             | サート・発表会 「                                           | ]映画・ビデオ鑑賞                   | 『全        |
|                                        |                                       | □ホール使用                                          | ッカム<br>前のリハーサ         | <br>□ 絵面         |                                                     | · //二 - · · //二/<br>]工芸     |           |
|                                        | □ 莱诺,李诺                               | ル                                               |                       |                  |                                                     |                             |           |
| 山田道                                    | □単値・皆値                                | □ 密連編羽 -                                        | (訪商2準20歳)             | □阿云              | 1 (二本)(二本)(二本)                                      | ]↑145<br>]詰n全・ 足評?          |           |
|                                        | □ ? ? 1 前4目                           | □ 日本(本昌 )<br>□ 宴会 (大き                           | (昭本)(本自守)<br>(な音は不可)  | □□本□             |                                                     | 計応ダンス                       |           |
| □ = <u>-</u>                           | □ □ □ □ □ □ □ □ □ □ □ □ □ □ □ □ □ □ □ |                                                 | 0.010-1-07            | □ ヨガ筆            | - □<br>≩健康法 □                                       | ~~~~<br>]剣道・なぎなた            |           |
| □ レスリング                                | □<br>□柔道·合気道                          | □空手                                             |                       | □□□□□□□          | Г <u>алага</u> [                                    | ]]                          |           |
|                                        | □ミニバスケット                              | <br>ボール □バドミント                                  | ·2                    | □バレ-             | -ボール6人 🗌                                            |                             | L.        |
| ロソフトテニス                                | □硬式テニス                                | ロミニテニス                                          | t.                    | ロインラ             |                                                     | ]<br>ハンドボール                 |           |
| □トレーニング                                | □その他の屋内競                              | 技 🗌 彫刻                                          |                       | 🗌 和太朝            | ŧ 🗆                                                 | ]軟式野球                       |           |
| □硬式野球                                  | □ソフトボール                               | ロサッカー                                           |                       | □少年!             | <sup>ナッカー ロ</sup> ク                                 | ]ラグビー・アメ <sup>・</sup><br>ロス | フト・ラ      |
| ロキャンプ                                  | □キックベース                               | □屋外スポー                                          | -ツ                    | □少年軸             | 大野球 🗌                                               | ]野球練習                       |           |
| □ サッカー練習                               | □ビーチバレー                               | □ フットサル                                         | ,                     | □少年5             | ラグビー ロ                                              | ]グラウンドゴル1                   | 7         |
|                                        |                                       | 地区カ                                             | ら検索                   |                  |                                                     |                             |           |
| □北                                     | □                                     |                                                 | □南                    |                  | 西                                                   |                             |           |
|                                        |                                       | 定員力                                             | ♪ら検索                  |                  |                                                     |                             |           |
|                                        |                                       |                                                 |                       |                  |                                                     |                             |           |

(3)大森(森ケ崎)\_庭球場の森ケ崎公園庭球場1号面~3号面から空き状況照会する。

| <b>参</b> .施 段 | - 予約 システム    |                                     |                             | │ <b>()</b> () () () () () () () () () () () () () |
|---------------|--------------|-------------------------------------|-----------------------------|----------------------------------------------------|
|               |              | <b>ブラウザの戻るボタ</b><br>「総合メニューへ」か「一つ前に | <b>ンは使用でき</b><br>涙る」 ボタンを使用 | <b>きません。</b><br>ましてください。                           |
| ≥施設検索         |              |                                     |                             | 一つ前に戻る                                             |
|               | 3件中 1 - 3を表示 |                                     |                             |                                                    |
|               | 뮲 너          | 初のページ ) 🔄 前のページ ) (次のページ >)         | 最後のページ >」)                  |                                                    |
|               | 施設           | 利用施設                                |                             |                                                    |
|               | 大森(森ケ崎)_庭球場  | 森ヶ崎公園庭球場_1号面                        | 空き状況                        |                                                    |
|               | 大森(森ケ崎)_庭球場  | 森ヶ崎公園庭球場_2号面                        | 空き状況                        |                                                    |
|               | 大森(森ケ崎)_庭球場  | 森ヶ崎公園庭球場_3号面                        | 空き状況                        |                                                    |
|               |              |                                     |                             |                                                    |
|               |              |                                     |                             |                                                    |
|               |              |                                     |                             |                                                    |

2 「空き状況照会・仮予約(施設から選択)」から森ケ崎公園庭球場1号面~3号面を 検索する場合

|  | (1) | 空き状況照会・ | ・仮予約 | (施設から選択) | をクリ | ック。 |
|--|-----|---------|------|----------|-----|-----|
|--|-----|---------|------|----------|-----|-----|

| 大田区役所ホームページへ                          | . <b>6</b> . <b>7</b> |
|---------------------------------------|-----------------------|
| よくある質問(大田区役所ホームページ)                   |                       |
|                                       |                       |
| お気に入りに追加する場合は <u>こちら</u> をクリックしてください。 |                       |
|                                       |                       |
|                                       | お知らせ                  |
|                                       | うぐいすネッ                |
| うぐいすネットガイドブック                         | ★ 新型=                 |
| はじめに、利用方法マニュアル                        | します                   |
|                                       | コにつ                   |
| > 利用者登録申請書·委任状                        | にてさ                   |
|                                       | ▲ 合和2                 |
|                                       | ▲ 市市5                 |
| ▶ <u>抽選甲込</u>                         | 間帯の                   |
| <b>抽什么</b> , 、 地 濯 由 识 难 题 · 取 消 1    | たしま                   |
|                                       | 間帯の                   |
| ▶ <u>抽選結果確認</u>                       |                       |
|                                       | ★ うぐい                 |
|                                       | き令利                   |
| <u>施設の検索</u>                          | 文化t                   |
|                                       | 室、大                   |
| 空き照会 > 空き状況照会・仮予約(施設から選択)             | 様には                   |
| 予約 字き状況昭会・仮予約(利用目的から選択)               | かけし                   |
|                                       |                       |
| <u>予約確認・取消し</u>                       | ★ 公園店                 |
|                                       | 施設の                   |
|                                       | にさま                   |
| > パスワード変更                             | 60 N                  |

(2)「庭球場」をクリック。

| 🌢 施 設 予 約 多 ス   | 5 4              | ▲<br>•<br>•<br>•<br>•<br>•<br>•<br>•<br>•<br>•<br>•<br>•<br>•<br>• |
|-----------------|------------------|--------------------------------------------------------------------|
|                 | ブラウザ(<br>「総合メニュー | の戻るボタンは使用できません。<br>-ヘ」か「一つ前に戻る」 ボタンを使用してください。                      |
| ≷空き状況照会         |                  | 「一前に戻る」                                                            |
| ◆施設の分類を選択してください |                  |                                                                    |
| 会館・集会室          | 区民センター           | 生活センター                                                             |
| 男女平等推進センター      | ライフコミュニティ        | 文化センター                                                             |
| 体育館             | キャンプ場            | 野球場                                                                |
| 少年野球場           | ソフトボール場          | 庭球場                                                                |
| 和·茶室            | サッカー・球技場         | 集会室(公園施設)                                                          |
| 多目的広場           | ビーチバレー場          | フットサル場                                                             |
| 少年サッカー場         |                  |                                                                    |
|                 |                  |                                                                    |
|                 |                  |                                                                    |
|                 |                  |                                                                    |

(3)「大森(森ケ崎)\_庭球場」をクリック。

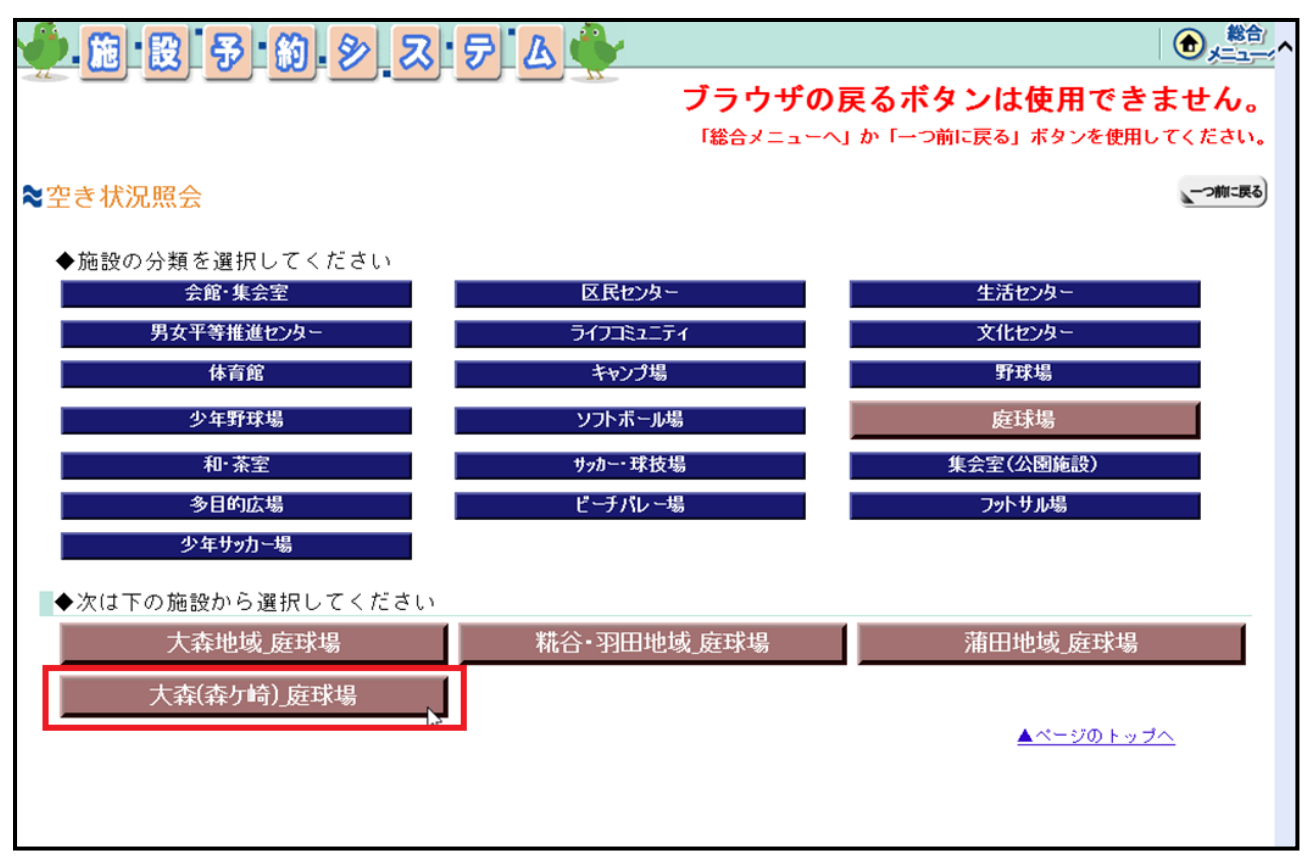

(4) 森ケ崎公園庭球場1号面~3号面が表示される。。

| 施設 号                                                          | <b>6</b> ].                                                                 | » a f       | 3      |     |       |           |                |      |        |             |           | 総合<br>メニュー: ^ |
|---------------------------------------------------------------|-----------------------------------------------------------------------------|-------------|--------|-----|-------|-----------|----------------|------|--------|-------------|-----------|---------------|
|                                                               |                                                                             |             | - 77   | ブ   | ラウ    | ザの夏       | <b>ミるボ</b>     | タン   | は使り    | 用でき         | きませ       | <i>w</i> 。    |
|                                                               |                                                                             |             |        | ۲ä  | 合メニ   | ~J        | לי <b>ו</b> ≁ז | つ前に戻 | る」ボタ   | ンを使用        | してくオ      | とさい。          |
| ≷空き状況照会                                                       |                                                                             |             |        |     |       |           |                |      |        |             | -         | つ前に戻る         |
| [1][2][3][4]の手順で操作してください。<br>※空き状況のみ御覧になれる施設だけでは、[4]は表示されません。 |                                                                             |             |        |     |       |           |                |      |        |             |           |               |
| [1]                                                           |                                                                             |             |        |     | 20214 | ₹5月       | de             | -14  | *      | 前月          | 翌月        | J             |
| 照会する施設を変更する場                                                  | <b>帚合は、</b>                                                                 | 施設の詳細分類を選   | 択し「カ   |     |       | л         | X              | 小    | 不      | 並           | 1         |               |
| レンダー表示」ボタンを挑                                                  | ₱してく                                                                        | ださい。        |        | h   | 2     | 3         | 4              | 5    | 6      | 7           | 8         |               |
|                                                               |                                                                             |             |        | Ī   | 9     | 10        | 11             | 12   | 13     | 14          | 15        |               |
| 施設の詳細分類利用                                                     | 可能加                                                                         | 地設計細分類す     |        |     | 16    | 17        | 18             | 19   | 20     | 21          | <u>22</u> |               |
| 称ケ                                                            | 奇公園                                                                         | <b>庭</b> 球場 |        |     | 23    | 24        | 25             | 26   | 27     | 28          | 29        |               |
|                                                               | カレンダ・                                                                       | 一表示         |        |     | 30    | 31<br>きなし | <u> </u>       | き小   |        |             |           |               |
| [3]<br>空きがあり予約をしたいと<br>◆日付がまたがる空き室申り                          | 【3】<br>空きがあり予約をしたいときは、画面右下の「予約画面へ」ボタンを押してください。<br>▲ログがまたがる穴きつ中しいみは、一座に行きません |             |        |     |       |           |                |      |        |             |           |               |
| 表示日:2021年5月22日(                                               | 土曜日                                                                         | 日別週別        |        |     |       |           |                | . (  | 前の週    | 前の日         | 次の日       | 次の週           |
| 施設<br>大森(森ケ崎)_庭球場<br>恋を崎公園庭球場 1号面                             | 定員<br>-                                                                     | 0700-0900   | 0900-1 | 100 |       | 1100-1    | 300            | 13   | 800-15 | 00          | 1500-     | 1700          |
| 施設                                                            | 定員                                                                          | 0700-0900   | 0900-1 | 100 |       | 1100-1    | 300            | 13   | 800-15 | 00          | 1500-     | 1700          |
| 大森(森ケ崎)_庭球場<br>森ヶ崎公園庭球場_2号面                                   | -                                                                           |             |        |     |       |           |                |      |        |             |           |               |
| 施設 大杰(杰尔崎) 庭球場                                                | 定員                                                                          | 0700-0900   | 0900-1 | 100 |       | 1100-1    | 300            | 13   | 800-15 | 00          | 1500-     | 1700          |
| 森ヶ崎公園庭球場_3号面                                                  | -                                                                           |             |        |     |       |           |                |      |        |             |           |               |
|                                                               |                                                                             |             |        |     |       |           |                |      | [4     | 4] <b>—</b> | 予約画面      | ī^)           |

- 3 「空き状況照会・仮予約(利用目的から選択)」から森ケ崎公園庭球場1号面~3号 面を検索する場合
  - (1)「空き状況照会・仮予約(利用目的から選択)」をクリック。

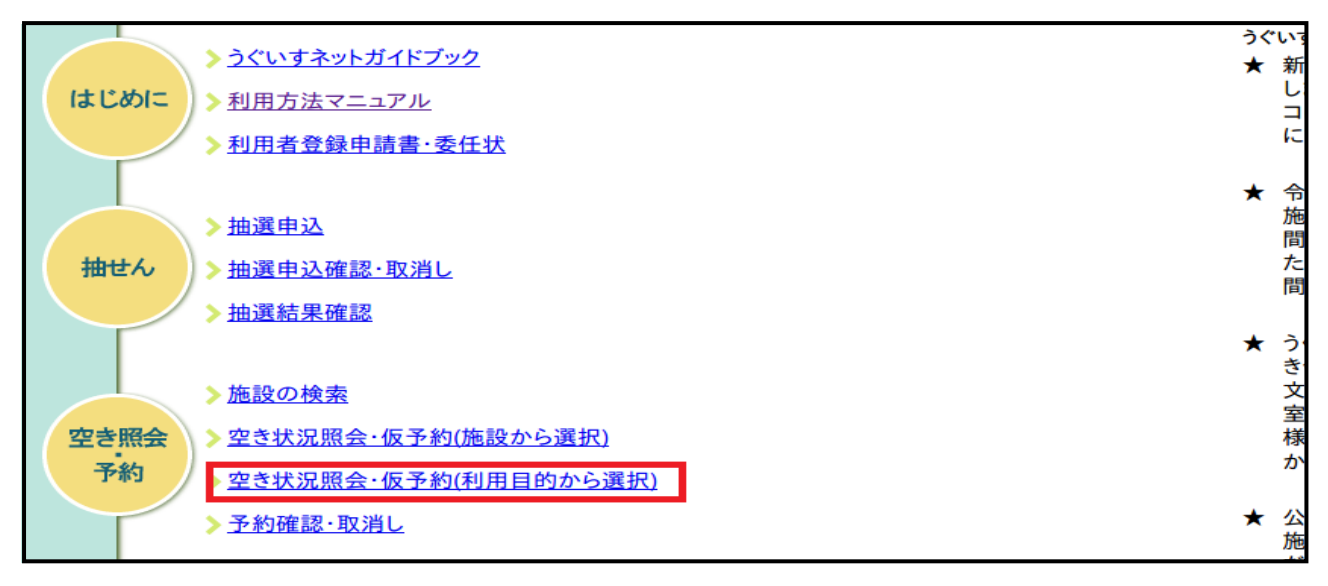

(2)「ソフトテニス」または「硬式テニス」を選択し検索。

| 前段予約多ス         | 5 A          |                          |
|----------------|--------------|--------------------------|
|                | ブラウザ0        | D戻るボタンは使用できません。          |
|                | 「総合メニュー      | へ」か「一つ前に戻る」ボタンを使用してください。 |
| ≈利用目的選択        |              | 一つ柳二戻る                   |
| ◆利用目的を選択してください |              |                          |
| 会議・研修・講習・講座    | 式典・講演会       | 展覧会・展示会                  |
| コンサート・発表会      | 映画・ビデオ鑑賞会    | 演劇発表会                    |
| 舞踏発表会          | ホール使用前のリハーサル | 絵画                       |
| 工芸             | 茶道           | 華道・書道                    |
| 趣味活動           | 陶芸           | 料理                       |
| カラオケ           | バンド練習        | 音楽練習(器楽練習等)              |
| 音楽練習(声楽練習等)    | 詩吟·民謡        | 日舞                       |
| 音樂録音           | 宴会(大きな音は不可)  | 控え室                      |
| 社交ダンス          | その他のダンス      | スポーツダンス                  |
| 体操             | 3ガ等健康法       | 剣道・なぎなた                  |
| レスリング          | 柔道•合気道       | 空手                       |
| 相撲             | 卓球           | バスケットボール                 |
| ミニバスケットボール     | パドミントン       | パレーボール6人                 |
| パレーボール9人       | ソフトテニス       | 硬式テニス                    |
| ミニテニス          | <u> </u>     | ハンドボール                   |
| トレーニング         | その他の屋内競技     | 彫刻                       |
| 和太鼓            | 軟式野球         | 硬式野球                     |
|                |              |                          |

(3)施設「大森(森ケ崎)\_庭球場」、施設の詳細分類「森ケ崎公園庭球場」を選択し カレンダー表示をクリック。森ケ崎公園庭球場1号面~3号面が表示されます。

| 🍎 施 段 予                                                                                              | 韵.                         | 8 3 F                                 | <u>s</u> |      |     |         |     |      |       |      |           | 総合<br>メニュー· |
|----------------------------------------------------------------------------------------------------|----------------------------|---------------------------------------|----------|------|-----|---------|-----|------|-------|------|-----------|-------------|
|                                                                                                    |                            |                                       |          | ブラ   | ゥゥ  | ザの夏     | ミるボ | タン   | は使用   | 用でき  | きませ       | <i>h</i> 。  |
|                                                                                                    |                            |                                       |          | 「総   | 合メニ | ~J      | か 「 | )前に戻 | る」ボタ  | ンを使用 | してく†      | EðN.        |
| ≥空き状況照会                                                                                              |                            |                                       |          |      |     |         |     |      |       |      |           |             |
| [1][2][3][4]の手順で操作してください。<br>※空き状況のみ御覧になれる施設だけでは、[4]は表示されません。<br>「2]<br>カレンダーで空状況を照会したい日をクリックしてください。 |                            |                                       |          |      |     |         |     |      |       |      |           |             |
| [1] 2021年5月 前月 翌月                                                                                    |                            |                                       |          |      |     |         |     |      |       | )    |           |             |
| 照会する施設を変更する場                                                                                         | 易合は、<br>ボタンジ               | 施設または施設の詳<br>を押してください                 | 細分類を選    |      | Β   | 月       | 火   | 水    | 木     | 金    | ±         |             |
|                                                                                                    | ··· x >                    |                                       | 1        |      | 2   | 3       | 4   | 5    | 6     | 7    | 1 8       |             |
| 施設                                                                                                   | (称ケレ                       | 6)_廷环場 🖌                              |          |      | 9   | 10      | 11  | 12   | 13    | 14   | 15        |             |
| 施設の詳細分類                                                                                              | 专公居                        | <b>府</b> 政堤                           |          |      | 16  | 17      | 18  | 19   | 20    | 21   | <u>22</u> |             |
|                                                                                                    | 미끄며                        | 加达小场                                  | <u> </u> |      | 23  | 24      | 25  | 26   | 27    | 28   | 29        |             |
|                                                                                                    | カレンダ                       | 一表示                                   |          |      | :空  | きなし     | - 空 | き少   |       |      |           | ]           |
| [3]<br>空きがあり予約をしたいと<br>◆日付がまたがる空き室申                                                                  | <mark>: きは、</mark><br>し込みは | <mark>画面右下の「予約画</mark><br>t、一度に行えません。 | 面へ」ボタ    | ンを押し | てく† | Ĕさい。    |     |      |       |      |           |             |
| 表示日:2021年5月22日(                                                                                      | 土曜日                        | )日別週別                                 | -        |      |     |         |     |      | 前の週   | 前の日  | 次の日       | 次の週         |
| 施設 大杰(杰尔崎) 庭球場                                                                                       | 定員                         | 0700-0900                             | 0900-    | 100  | 1   | 100-1   | 300 | 13   | 00-15 | 00   | 1500-     | 1700        |
| 森ヶ崎公園庭球場_1号面                                                                                         | -                          |                                       |          |      |     |         |     |      |       |      |           |             |
| 施設                                                                                                   | 定員                         | 0700-0900                             | 0900-    | 1100 | 1   | 1100-13 | 300 | 13   | 00-15 | 00   | 1500-     | 1700        |
| へれ(れ)呵)_庭球場<br>森ヶ崎公園庭球場_2号面                                                                          | -                          |                                       |          |      |     |         |     |      |       |      |           |             |
| 施設                                                                                                   | 定員                         | 0700-0900                             | 0900-1   | 1100 | 1   | 1100-13 | 300 | 13   | 00-15 | 00   | 1500-     | 1700        |
| 大森(森ケ崎)_庭球場<br>森ヶ崎公園庭球場 3号面                                                                          | -                          |                                       |          |      |     |         |     |      |       |      |           |             |
|                                                                                                    |                            |                                       |          |      |     |         |     |      | [4    | ]    | 予約画面      | in )        |

【音声応答電話について】

◆ <u>令和3年8月分の抽選申込み(令和3年6月15日~30日)及び8月以降</u> (システム操作:7月8日~利用日3日前まで)の空き状況照会について

## 森ケ崎公園庭球場の施設コードが変更になりますのでご注意ください。

森ケ崎公園庭球場の新施設コードは

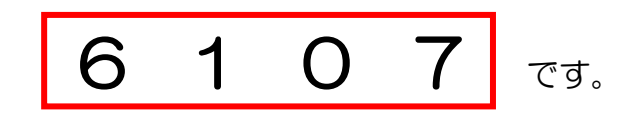

- ※ 室場コード、面コード、利用目的コード、時間帯コードの変更はありません。
- ※ 萩中公園野球場、本羽田公園庭球場、森ケ崎公園フットサル場、森ケ崎公園 サッカー場の施設コードは引き続き<u>6104</u>となります。